# **ESET Tech Center**

Kennisbank > ESET PROTECT > Deploy the ESET Management Agent to a macOS or Linux client using Agent Live Installer (8.x - 9.x)

# Deploy the ESET Management Agent to a macOS or Linux client using Agent Live Installer (8.x -9.x)

Mitch | ESET Nederland - 2022-08-17 - Reacties (0) - ESET PROTECT

## Issue

- When deploying the ESET Management Agent Live Installer to a macOS/Linux client, the package is distributed as a .tar.gz file
- Extract PROTECTAgentInstaller.tar.gz and install the ESET Management Agent
- Deploy ESET Management Agent to a macOS client
- Deploy ESET Management Agent to a Linux client

## Solution

# **Deploy ESET Management Agent to a macOS client**

Peer certificates and Certification Authority that are created during the installation are by default contained in the Static Group All.

1. <u>Open the ESET PROTECT Web Console</u> in your web browser and log in.

2. Click **Quick links** → **Deploy Agent**.

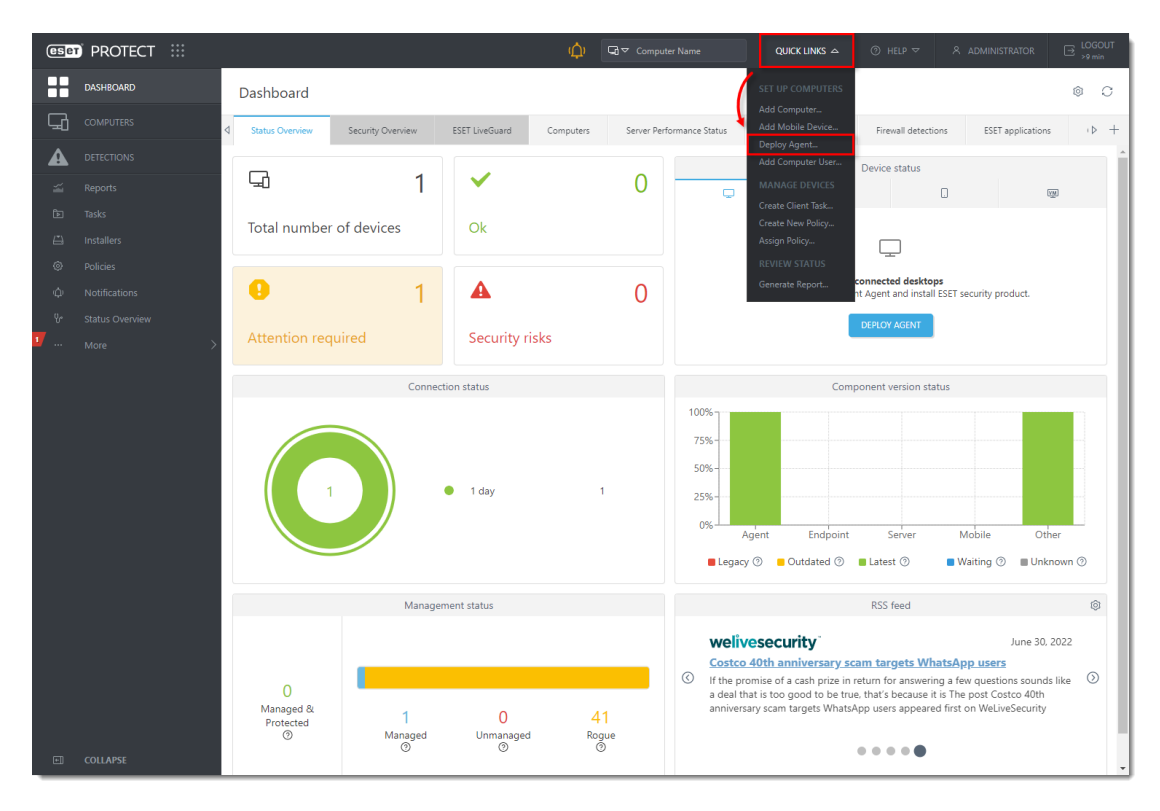

#### Figure 1-1

3. Select **macOS**. You can deselect the check box next to **Participate in product improvement program** if you do not agree to send crash reports and telemetry data to ESET. Configure other settings such as **Parent group**, **Server hostname**, **Port** number (default is 2222), **Peer Certificate**, and **Certificate passphrase** if needed. Optionally, click **Customize more settings** to view more options. Click **Save & Download**.

| Create Installer | nast                                                                                                    |
|------------------|----------------------------------------------------------------------------------------------------|
|                  | Jen Ten Ten Ten Ten Ten Ten Ten Ten Ten T                                                                                                    |
| Basic            | Windows Eaco                                                                                                    |
|                  | Distribution  Deploy Agent first (Agent script installer)  Components  Management Agent  Product improvement program Recommended                                                                                                    |
|                  | Parent group Select or Create Server hostname (optional) ③ protectlocal X                                                                                                    |
|                  | Port 2222 A ♥ Peer certificate                                                                                                    |
|                  | ESEI PROTECT certificate      ESET PROTECT certificate      Description Agent certificate,     Issuer CN=Server Certification AuthorityC=US,     Subject CN=Agent at ",C=US,     Subject CN=Agent at ",C=US,     Subject |
|                  | Product Agent,<br>Valid from Wed Jun 29 2022,<br>Valid to Wed Jun 30 2032.<br>Certificate passphrase ③                                                                                                    |
|                  | Customize more settings V<br>BACK CONTINUE SAVE & DOWNLOAD CANCEL                                                                                                    |

Figure 1-2

4. Distribute the Live Installer file to your Apple client using email or a shared network folder. Download the file to the Desktop on your client.

5. After you have downloaded the file to the client, double-click **PROTECTAgentinstaller.tar.gz** to extract the file. **PROTECTAgentinstaller.sh** will be extracted to your Desktop.

6. Click  $Go \rightarrow Utilities$  and then double-click **Terminal** to open a new Terminal window.

| •••            | < > Utilities                 | i≡ ≎       😳 × 🖒 ⊘       |                |
|----------------|-------------------------------|--------------------------|----------------|
| Favorites      | Name                          | Date Modified     S      | ize Kind       |
| 🙏 Applications | 🔟 Audio MIDI Setup            | Jan 1, 2020 at 12:00 AM  | 10.1 MB Appl   |
| Downloads      | 🔋 Bluetooth File Exchange     | Jan 1, 2020 at 12:00 AM  | 3.1 MB Appli   |
|                | 🚵 Boot Camp Assistant         | Jan 1, 2020 at 12:00 AM  | 5.6 MB Appli   |
| Documents      | 🛐 ColorSync Utility           | Jan 1, 2020 at 12:00 AM  | 6.7 MB Appli   |
| Recents        | 🚍 Console                     | Jan 1, 2020 at 12:00 AM  | 2.7 MB Appli   |
|                | 💋 Digital Color Meter         | Jan 1, 2020 at 12:00 AM  | 1.5 MB Appli   |
| Desktop        | 🕒 Disk Utility                | Jan 1, 2020 at 12:00 AM  | 8.4 MB Appli   |
| 🧑 AirDrop      | 💴 Feedback Assistant          | Nov 11, 2020 at 12:28 PM | 64 bytes Alias |
| 🔂 eset         | 🜏 Grapher                     | Jan 1, 2020 at 12:00 AM  | 13.3 MB Appli  |
|                | 🔚 Keychain Access             | Jan 1, 2020 at 12:00 AM  | 5.8 MB Appli   |
| Locations      | 愼 Migration Assistant         | Jan 1, 2020 at 12:00 AM  | 1.4 MB Appli   |
| □ MBP-touch    | Screenshot                    | Jan 1, 2020 at 12:00 AM  | 479 KB Appli   |
|                | J Script Editor               | Jan 1, 2020 at 12:00 AM  | 3.3 MB Appli   |
| ⊖ PatriotU ≜   | System Information            | Jan 1, 2020 at 12:00 AM  | 107.3 MB Appli |
| Network        | Terminal                      | Jan 1, 2020 at 12:00 AM  | 10.7 MB Appl   |
|                | VoiceOver Utility             | Jan 1, 2020 at 12:00 AM  | 15.9 MB Appli  |
| Tags           |                               |                          |                |
| Blue           | Macintosh HD > Applications > | Tutilities               |                |

#### Figure 1-3

7. In your new Terminal window, type the following commands in this order:

cd Desktop

PROTECTAgentinstaller.sh

#### Users of macOS Sierra and later need to use root access

If you are using macOS Sierra and later, run the command:

sudo bash PROTECTAgentinstaller.sh

instead of:

bash PROTECTAgentinstaller.sh

8. When you are prompted for your password, type the password for your user account. Though characters will not appear, your password will be entered. Press **Return** when you are finished to continue the installation.

9. Click  $Go \rightarrow Utilities$  and then double-click Activity Monitor. Click the Energy tab and locate the process called ERAAgent to verify that the Agent is running. You can now manage this client computer using ESET PROTECT.

| • • | A A        | ctivity Monitor<br>tive Processes | $\otimes$                  | í) v   | CPU Mem           | ory Energy D  | isk Network        | Q Search      |
|-----|------------|-----------------------------------|----------------------------|--------|-------------------|---------------|--------------------|---------------|
|     | Proc       | ess Name                          | <ul> <li>Energy</li> </ul> | Impact | App Nap           | Graphics Card | Preventing Sle     | User          |
| 5.0 | Activity N | fonitor                           |                            | 1.9    | No                | No            | No                 | eset          |
|     | configd    |                                   |                            | 0.1    | No                | No            | No                 | root          |
| 2   | Control C  | enter                             |                            | 0.1    | No                | No            | No                 | eset          |
|     | ERAAgen    | t                                 |                            | 0.3    | No                | No            | No                 | root          |
|     | ESET End   | point Security                    |                            | 0.6    | No                | No            | No                 | eset          |
| e   | ESET End   | point Security                    |                            | 0.3    | No                | No            | No                 | eset          |
|     | esets_da   | emon                              |                            | 0.1    | No                | No            | No                 | root          |
|     | kernel_ta  | sk                                |                            | 0.0    | No                | No            | No                 | root          |
|     | launchd    |                                   |                            | 0.3    | No                | No            | No                 | root          |
|     | launchse   | rvicesd                           |                            | 0.1    | No                | No            | No                 | root          |
|     | powerd     |                                   |                            | 0.1    | No                | No            | No                 | root          |
|     | sysmond    |                                   |                            | 1.3    | No                | No            | No                 | root          |
|     | systemst   | ats                               |                            | 0.1    | No                | No            | No                 | root          |
|     | TeamView   | ver_Desktop                       |                            | 0.3    | No                | No            | No                 | eset          |
|     | WindowS    | erver                             |                            | 5.1    | No                | No            | Yes                | _windowserver |
|     |            |                                   | ENERGY IMPA                | от     | Graphics Card:    | Integrated    | BATTERY (Last 12 h | ours)         |
|     |            |                                   |                            |        | Remaining charge  | : 100%        |                    |               |
|     |            |                                   |                            |        | Battery Is Charge | d             |                    |               |
|     |            |                                   |                            | m      | Time on AC:       | 1:00          |                    |               |

### Figure 1-4

Alternatively, depending on your version of macOS, click **CPU** and locate the process called **ERAAgent** to verify that the Agent is running. You can now manage this client computer using ESET PROTECT.

| • | Activity Monitor     All Processes |        | 〕          | CPU or  | y Energy Disk | Network    |          |     |                 |     |
|---|------------------------------------|--------|------------|---------|---------------|------------|----------|-----|-----------------|-----|
|   | Process Name                       | % CPU  | CPU Time   | Threads | Idle Wake-Ups | % GPU      | GPU Time |     | User            |     |
|   | taskgated                          | U      | i,0 0,24   |         | U             | 0,0        | 0,00     | 130 | root            |     |
|   | cfprefsd                           | c      | ,2 22,05   |         | 0             | 0,0        | 0,00     | 135 | root            |     |
|   | amfid                              |        | 1,1 2,47   |         | 0             | 0,0        | 0,00     | 133 | root            |     |
|   | AirPlayXPCHelper                   | (      | 0,1 15,77  |         |               | 0,0        | 0,00     | 132 | root            |     |
|   | corebrightnessd                    | c      | ,0 1,87    |         | 0             | 0,0        | 0,00     | 131 | root            |     |
|   | sandboxd                           | c      | 0,0 16,50  |         |               | 0,0        | 0,00     | 130 | root            |     |
|   | notifyd                            | (      | ),1 36,64  |         | 0             | 0,0        | 0,00     | 129 | root            |     |
|   | bluetoothd                         | c      | 0,0 2,62   |         | ٥             | 0,0        | 0,00     | 128 | root            |     |
|   | KernelEventAgent                   | c      | 0,0 0,12   |         | 0             | 0,0        | 0,00     | 126 | root            |     |
|   | revisiond                          | c      | 0,0 0,48   |         | 0             | 0,0        | 0,00     | 125 | root            |     |
|   | logind                             | C      | 0,0 0,59   |         | 0             | 0,0        | 0,00     | 124 | root            |     |
|   | ERAAgent                           | 3      | ,2 2:43,99 | 24      | 15            | 0,0        | 0,00     | 123 | root            |     |
|   | vmware-tools-daemon                | C      | ,8 2:05,51 | 4       | 6             | 0,0        | 0,00     | 122 | root            |     |
|   | AppleCredentialManagerDae          | _ 0    | 0,0 0,41   |         | 0             | 0,0        | 0,00     | 119 | root            |     |
|   | distnoted                          | c      | 0,0 0,81   |         | 0             | 0,0        | 0,00     | 118 | _distnote       |     |
|   | dasd                               | C      | ,3 13,76   |         | 0             | 0,0        | 0,00     | 116 | root            |     |
|   | displaypolicyd                     | c      | 0,0 0,52   |         | 0             | 0,0        | 0,00     | 115 | _displaypolicyc | . 1 |
|   | autofsd                            | c      | 0,0 0,07   |         | 0             | 0,0        | 0,00     | 114 | root            |     |
|   | locationd                          | c      | ,0 3,69    | 2       | 0             | 0,0        | 0,00     | 112 | _locationd      |     |
|   |                                    | Sustem |            | c       | PULOAD        | Threade:   | 1 428    |     |                 |     |
|   |                                    | User:  | 39.71%     |         |               | Processes: | 392      |     |                 |     |
|   |                                    | Idle:  | 6,76%      |         |               |            |          |     |                 |     |
|   |                                    |        |            |         |               |            |          |     |                 |     |
|   |                                    | Mail   |            |         |               |            |          |     |                 |     |

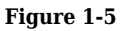

10. If you are performing a new endpoint installation from ESET PROTECT, <u>deploy ESET endpoint products to</u> <u>your client computers</u>.

# **Deploy ESET Management Agent to a Linux client**

1. <u>Open the ESET PROTECT Web Console</u> in your web browser and log in.

### 2. Click **Quick links** $\rightarrow$ **Deploy Agent**.

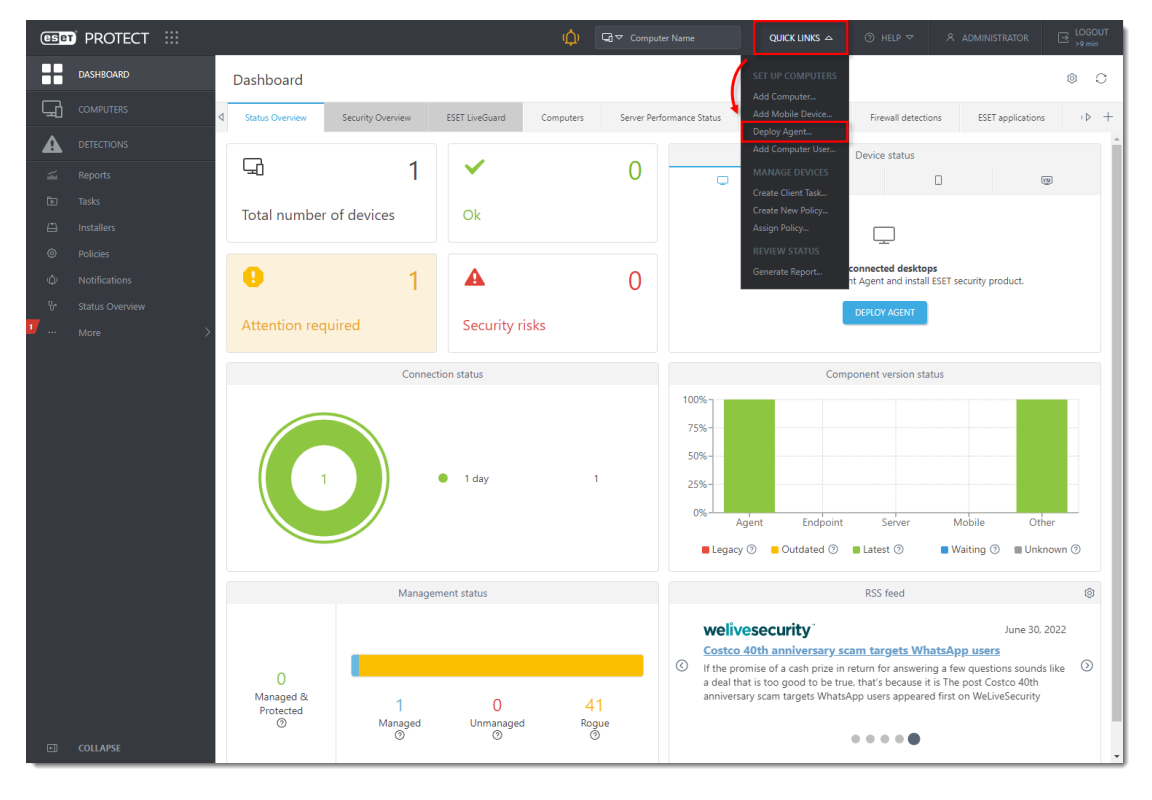

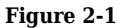

3. Select Linux. You can deselect the check box next to **Participate in product improvement program** if you do not agree to send crash reports and telemetry data to ESET. Configure other settings such as **Parent group**, **Server hostname**, **Port** number (default is 2222), **Peer Certificate**, and **Certificate passphrase** if needed. Optionally, click **Customize more settings** to view more options. Click **Save & Download**.

| Create Installer | at the second second second second second second second second second second second second second second second                                                                              |
|------------------|----------------------------------------------------------------------------------------------------|
|                  |                                                                                                    |
| Basic            | Windows macOS                                                                                                    |
|                  | Distribution                                                                                                    |
|                  | O Deploy Agent first (Agent script installer)                                                                                                    |
|                  | Components                                                                                                    |
|                  | Management Agent                                                                                                    |
|                  | Product improvement program Recommended                                                                                                    |
| r                | Participate in product improvement program ⑦                                                                                                    |
|                  | Select or Greate                                                                                                    |
|                  | Server hostname (optional) ③                                                                                                    |
|                  | protect.local X                                                                                                    |
|                  | • Port                                                                                                    |
|                  | 2222                                                                                                    |
|                  | Peer certificate                                                                                                    |
|                  | ESET PROTECT certificate                                                                                                    |
|                  | Custom certificate                                                                                                    |
|                  | ESET PROTECT certificate                                                                                                    |
|                  | Description Agent certificate,<br>Issuer CN=Server Certification Authonity:C=US;<br>Subject CN=Agent at "C=US;<br>Product Agent,<br>Valid from Wed Jun 29 202,<br>Valid tom Wed Jun 30 2032. |
|                  | Certificate passphrase 💮                                                                                                    |
|                  |                                                                                                    |
|                  | Customize more settings 🗸                                                                                                    |
|                  | BACK CONTINUE SAVE & DOWNLOAD CANCEL                                                                                                    |

### Figure 2-2

4. Distribute the Live Installer file to your Linux client using email or a shared network folder. Download the file to the Desktop on your client.

5. After you have downloaded the file to the client, double-click **PROTECTAgentinstaller.tar.gz** to extract the file. **PROTECTAgentinstaller.sh** will be extracted to your Desktop. If you prefer to extract through a terminal, type the following command:

tar -xvzf PROTECTAgentInstaller.tar.gz

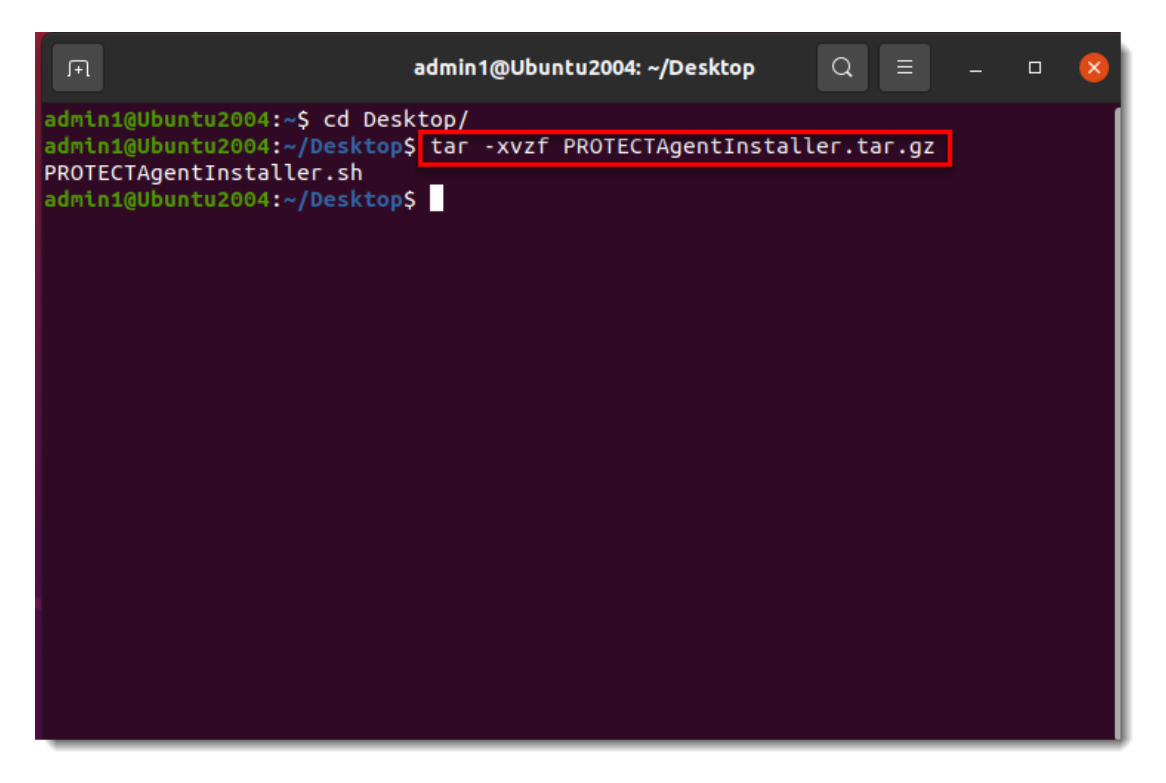

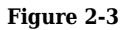

6. In the Terminal window, type the following commands to run the install script:

cd Desktop/

sudo ./PROTECTAgentInstaller.sh

| FI a                                                                                                    | admin1@Ubuntu2004: ~/Desktop               | Q =        |  | × |
|----------------------------------------------------------------------------------------------------|--------------------------------------------|------------|--|---|
| admin1@Ubuntu2004:~{ cd Des<br>admin1@Ubuntu2004:~/Desktop<br>PROTECTAgentInstaller.sh<br>admin1@Ubuntu2004:~/Desktop | ktop/<br>\$ tar -xvzf PROTECTAgentInstalle | er.sh<br>b |  |   |

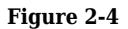

7. Type the password for your user account. Characters will not appear in the password field, but the password will still be entered. Press **Enter** on your keyboard when you are finished to continue the installation.

8. In the Terminal window, to verify that the Agent is running, run the following command:

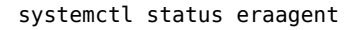

| F                                                                                                    | admin1@Ubu                                                                                                    | ntu2004: ~/Desktop                                                                                                 | Q                                            |                            |                                    |                      | ×                 |
|----------------------------------------------------------------------------------------------------|----------------------------------------------------------------------------------------------------|----------------------------------------------------------------------------------------------------|----------------------------------------------|----------------------------|------------------------------------|----------------------|-------------------|
| up/installer_backup.sh<br>File ownership set to: root<br>Setting auto-start service.<br>Removed /etc/systemd/system<br>Created symlink /etc/system<br>etc/systemd/system/eraagent<br>Skipping SELinux policy ins<br>Service started.<br>Product installed | :root<br><br>/multi-user.<br>d/system/mul<br>.service.<br>tallation.                                                                       | target.wants/era<br>ti-user.target.w                                                                               | aagent.s<br>wants/er                         | ervic<br>aagen             | e.<br>t.serv                       | /ice                 | → /               |
| admin1@Ubuntu2004:~/Desktop<br>eraagent.service - ESET M<br>Loaded: loaded (/etc/s<br>Active: active (runnin<br>Process: 7194 ExecStart<br>Main PID: 7195 (ERAAgent<br>Tasks: 22 (limit: 465<br>Memory: 23.1M<br>CGroup: /system.slice/<br>7195 /opt/es   | <pre>\$ systemctl<br/>anagement Ag<br/>ystemd/syste<br/>g) since Fri<br/>=/opt/eset/F<br/>)<br/>2)<br/>eraagent.ser<br/>et/RemoteAdm</pre> | status eraagent<br>gent<br>em/eraagent.servi<br>2021-07-23 14:0<br>RemoteAdministrat<br>rvice<br>ninistrator/Agent | ice; ena<br>05:12 PC<br>tor/Ager<br>t/ERAAge | bled;<br>)T; 1m<br>)t/ERA  | vendo<br>in 21s<br>Agent<br>daemor | or pr<br>s ago<br>da | es><br>em><br>id> |
| Jul 23 14:05:12 Ubuntu2004<br>Jul 23 14:05:12 Ubuntu2004<br>Jul 23 14:05:12 Ubuntu2004<br>lines 1-13/13 (END)                                                                                                    | systemd[1]:<br>systemd[1]:<br>systemd[1]:                                                                                                  | Starting ESET Ma<br>eraagent.service<br>Started ESET Mar                                                           | anagemer<br>e: Can't<br>nagement             | it Age<br>: open<br>: Agen | nt<br>PID f<br>t.                  | file                 | /r <mark>≥</mark> |

#### Figure 2-5

9. You can now manage the client computer using ESET PROTECT. If you are performing a new endpoint installation from ESET PROTECT, <u>deploy ESET endpoint products to your client computers</u>.